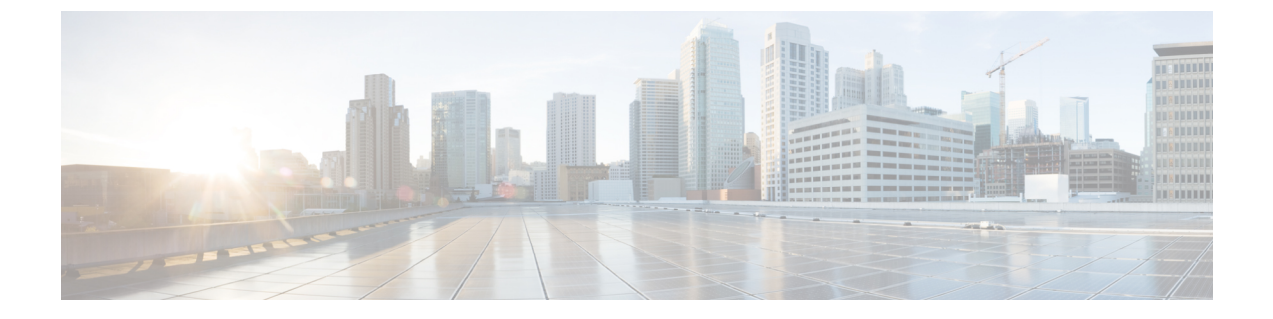

# Selecting a Layer 4 to Layer 7 Device to Render a Graph

- About Device Selection Policies, page 1
- Creating a Device Selection Policy Using the GUI, page 1
- Configuring a Device Selection Policy Using REST APIs, page 2

# **About Device Selection Policies**

A device can be selected based on a contract name, a graph name, or the function node name inside the graph. After you create a device, you can create a device context, which provides a selection criteria policy for a device.

A device selection policy (also known as a device context) specifies the policy for selecting a device for a service graph template. This allows an administrator to have multiple device and then be able to use them for different service graph templates. For example, an administrator can have a device that has high-performance ADC appliances and another device that has lower-performance ADC appliances. Using two different device selection policies, one for the high-performance ADC device and the other for the low-performance ADC device, the administrator can select the high-performance ADC device for the applications that require higher performance.

# **Creating a Device Selection Policy Using the GUI**

If you did not use the **Apply L4-L7 Service Graph Template To EPGs** wizard to apply the service graph template, you might need to configure a device selection policy (also known as a logical device context). The device selection policy instructs Cisco Application Centric Infrastructure (ACI) about which firewall or load balancer device to use to render a graph.

If you used the **Apply L4-L7 Service Graph Template To EPGs** wizard to apply the service graph template, then a device selection policy was configured automatically and you do not need to configure one manually.

Note

When using the NX-OS-style CLI, the device selection policy is configured automatically; there are no equivalent NX-OS-style CLI commands.

If you add copy devices to a service graph template that is already deployed, you must create a device selection policy to use for copy services.

- **Step 1** On the menu bar, choose **Tenants** > **All Tenants**.
- **Step 2** In the Work pane, double click the tenant's name.
- **Step 3** In the Navigation pane, choose **Tenant** *tenant\_name* > L4-L7 **Services** > **Devices Selection Policies**.
- **Step 4** In the Work pane, choose **Actions** > **Create Logical Device Context**.
- **Step 5** In the **Create Logical Device Context** dialog box, fill in the fields as required, except as specified below:
  - a) In the **Service Type** drop-down list, choose the contract for the device selection policy. If you do not want to use the contract name as part of the criteria for using a device, choose **any**.
  - b) In the **Graph Name** drop-down list, choose the graph for the device selection policy. If you do not want to use the graph name as part of the criteria for using a device, choose **any**.
  - c) In the **Node Name** drop-down list, choose the node for the device selection policy. If you do not want to use the node name as part of the criteria for using a device, choose **any**.
- **Step 6** In the **Cluster Interface Contexts** section, click + to add a cluster interface context.

| Name                       | Description                                                                                                    |
|----------------------------|----------------------------------------------------------------------------------------------------|
| Connector Name             | The connector name or label for the logical interface context. The default is <b>Any</b> .                                                                                        |
| Logical Interface          | The logical interface identifier.                                                                                                    |
| Bridge Domain              | The private Layer 2 bridge domain consisting of a set of physical or virtual ports.<br>For a copy device, do not choose a bridge domain; the bridge domain is created internally. |
| L3 Network                 | The Layer 3 context name. For a copy device, do not choose a Layer 3 network.                                                                                                    |
| L4-L7 Policy based Routing | The policy-based redirect policy to use with logical device context. For a copy device, do not choose a policy-based redirect policy.                                             |
| Subnets                    | The IP address space linked to the bridge domain associated with the logical interface. For a copy device, do not enter a subnet.                                                 |

#### Step 7 Click Submit.

## **Configuring a Device Selection Policy Using REST APIs**

You can use the REST APIs to configure a device selection policy.

### **Creating a Device Selection Policy Using the REST API**

```
The following REST API creates a device selection policy:
<polUni>
   <fvTenant dn="uni/tn-acme" name="acme">
       <vnsRsLDevCtxToLDev tDn="uni/tn-acme/lDevVip-ADCCluster1"/>
           <!-- The connector name C4, C5, etc.. should match the
                Function connector name used in the service graph template -->
           <vnsLlfCtx connNameOrLbl="C4">
              <vnsRsLIfCtxToLIf tDn="uni/tn-acme/lDevVip-ADCCluster1/LIf-ext"/>
          </vnsLTfCtx>
          <vnsLIfCtx connNameOrLbl="C5">
              <vnsRsLIfCtxToLIf tDn="uni/tn-acme/lDevVip-ADCCluster1/LIf-int"/>
          </vnsLIfCtx>
       </vnsLDevCtx>
   </fvTenant>
</polUni>
```

## Adding a Logical Interface in a Device Using the REST APIs

```
The following REST API adds a logical interface in a device:
<polUni>
    <fvTenant dn="uni/tn-acme" name="acme">
        <vnsLDevVip name="ADCCluster1">
            <!-- The LIF name defined here (such as e.g., ext, or int) should match the
                 vnsRsLIfCtxToLIf 'tDn' defined in LifCtx -->
            <vnsLlf name="ext">
                <vnsRsMetaIf tDn="uni/infra/mDev-Acme-ADC-1.0/mIfLbl-outside"/>
                <vnsRsCIfAtt tDn="uni/tn-acme/lDevVip-ADCCluster1/cDev-ADC1/cIf-ext"/>
            </vnsLlf>
            <vnsLlf name="int">
                <vnsRsMetaIf tDn="uni/infra/mDev-Acme-ADC-1.0/mIfLbl-inside"/>
                <vnsRsCIfAtt tDn="uni/tn-acme/lDevVip-ADCCluster1/cDev-ADC1/cIf-int"/>
            </vnsLlf>
        </vnsLDevVip>
    </fvTenant>
</polUni>
```

٦

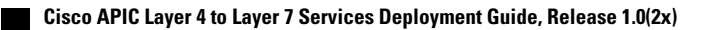